# ワイヤレスアクセスポイントでのイベントロギ ングの設定

### 目的

システムイベントは、システムを円滑に実行して障害を防ぐために、注意と必要なアクション を実行する必要があるアクティビティです。これらのイベントはログとして記録されます。 シ ステムログを使用すると、管理者はデバイスで発生した特定のイベントを追跡できます。

イベントログは、ネットワークのトラブルシューティング、パケットフローのデバッグ、およ びイベントの監視に役立ちます。これらのログは、ランダムアクセスメモリ(RAM)、不揮発性 ランダムアクセスメモリ(NVRAM)、およびリモートログサーバに保存できます。通常、これら のイベントはリブート時にシステムから消去されます。システムが不意にリブートすると、シ ステムイベントは不揮発性メモリに保存されない限り表示されません。 持続性ロギング機能を 有効にすると、システムイベントメッセージが不揮発性メモリに書き込まれます。

ログ設定は、ネットワーク上でさまざまなイベントが記録されるときのメッセージ、通知、お よびその他の情報のロギングルールと出力先を定義します。 この機能は、イベントが発生し たときに必要なアクションが実行されるように、担当者に通知します。ログは、電子メールア ラートを介して送信することもできます。

このドキュメントの目的は、システムログとイベントログを受信するためのさまざまな設定に ついて説明し、その設定手順を示すことです。

### 適用可能なデバイス

- WAP100シリーズ
- WAP300シリーズ
- WAP500シリーズ

### [Software Version]

- 1.0.1.4 WAP131、WAP351
- 1.0.6.2 WAP121、WAP321
- 1.2.1.3 WAP371、WAP551、WAP561

- 1.0.1.2 WAP150、WAP361
- 1.0.0.17 WAP571、WAP571E

## イベントロギングの設定

電子メール通知の構成

ステップ1:Webベースのユーティリティにログインし、Administration > Email Alertの順に選択します。

| ► | Administration  |
|---|-----------------|
|   | System Settings |
|   | User Accounts   |
|   | Time Settings   |
|   | Log Settings    |
|   | Email Alert     |

ステップ2:電子メールアラート機能をグローバルで有効にするには、Administrative ModeチェックボックスでEnableにチェックマークを付けます。

# Email Alert Global Configuration Administrative Mode: Image: Configuration From Email Address: example@mail.com Log Duration: 30 Scheduled Message Severity: Warning Urgent Message Severity:

ステップ 3:From Email Addressフィールドに電子メールアドレスを入力します。アドレスは 、電子メールアラートの送信者として表示されます。デフォルト値はnullです。

| Email Alert                 |                  |
|-----------------------------|------------------|
| Global Configuration        |                  |
| Administrative Mode:        | Enable           |
| From Email Address:         | example@mail.com |
| Log Duration:               | 30               |
| Scheduled Message Severity: | Warning -        |
| Urgent Message Severity:    | Alert            |

注:プライバシーを維持するために、個人の電子メールを使用する代わりに、個別の電子メー ルアカウントを使用することを強くお勧めします。

ステップ4:Log Durationフィールドに、設定した電子メールアドレスに電子メールアラート を送信する頻度を分単位で入力します。範囲は30 ~ 1440分で、デフォルト値は30です。

| Email Alert                 |                  |
|-----------------------------|------------------|
| Global Configuration        |                  |
| Administrative Mode:        | Enable           |
| From Email Address:         | example@mail.com |
| Log Duration:               | 30               |
| Scheduled Message Severity: | Warning -        |
| Urgent Message Severity:    | Alert            |

ステップ5:スケジュールされたメッセージの重大度を設定するには、送信するメッセージの タイプ(緊急、アラート、重大、エラー、警告、通知、情報、デバッグなど)を選択します。 これらのメッセージは、ログ期間が経過するたびに送信されます。これらのオプションは、使 用しているデバイスのモデルに応じて、Webベースのユーティリティで異なる方法で表示され ます。

WAP131、WAP150、WAP351、およびWAP361の場合は、Scheduled Message Severityチェ ックボックスで適切なメッセージタイプにチェックマークを入れます。

| Scheduled Message Severity: | 🕑 Emer | rgency | 🕑 A | Vert | Criti | cal | 🕑 En | or ( | <ul> <li>Warning</li> </ul> | Notice | 📄 Info | Debug |
|-----------------------------|--------|--------|-----|------|-------|-----|------|------|-----------------------------|--------|--------|-------|
| Urgent Message Severity:    | 🕑 Emer | rgency | 🕑 A | Vert | Criti | cal | 📄 En | or ( | Warning                     | Notice | 📄 Info | Debug |

WAP121、WAP321、WAP371、WAP551、WAP561、WAP571、およびWAP571Eの場合、 Scheduled Message Severityドロップダウンリストで適切なメッセージタイプをクリックしま す。

| Email Alert                 |                              |
|-----------------------------|------------------------------|
| Global Configuration        |                              |
| Administrative Mode:        | Enable                       |
| From Email Address:         | example@mail.com             |
| Log Duration:               | 30                           |
| Scheduled Message Severity: | Warning 💌                    |
| Urgent Message Severity:    | None<br>Emergency<br>Alert   |
| Mail Server Configuration   | Critical<br>Error<br>Warning |
| Server IPv4 Address/Name:   | Notice<br>Info               |
| Data Encryption:            | Pebug                        |

- None:メッセージは送信されません。
- Emergency(緊急):このタイプのメッセージは、デバイスが危機的な状況にあり、緊 急の対応が必要な場合にユーザに送信されます。
- Alert:このタイプのメッセージは、通常の設定とは異なるアクションが発生したときに

ユーザに送信されます。

- Critical:このタイプのメッセージは、ポートがダウンしているか、ユーザがネットワークにアクセスできない状況が発生したときにユーザに送信されます。早急な対策が必要です。
- エラー:設定エラーが発生すると、このタイプのメッセージがユーザに送信されます。
- ・
   警告:このタイプのメッセージは、別のユーザが制限領域にアクセスしようとすると送信されます。
- 通知:このタイプのメッセージは、ネットワーク上で優先度の低い変更が行われたとき にユーザに送信されます。
- 情報:このタイプのメッセージは、ネットワークの動作を説明するためにユーザに送信 されます。
- デバッグ:このタイプのメッセージは、ネットワークトラフィックのログとともにユー ザに送信されます。

手順 6:緊急メッセージの重大度を設定するには、緊急、アラート、重大、エラー、警告、通 知、情報、デバッグなど、送信する緊急メッセージの適切なタイプを選択します。これらのメ ッセージはすぐに送信されます。これらのオプションは、使用しているデバイスのモデルに応 じて、Webベースのユーティリティで異なる方法で表示されます。

WAP131、WAP150、WAP351、およびWAP361の場合は、緊急メッセージの重大度のチェッ クボックスで該当する緊急メッセージタイプにチェックマークを付けます。

| Scheduled Message Severity: | • | Emergency | • | Alert | V | Critical | • | Error | • | Warning | Notice | Info | Debug |
|-----------------------------|---|-----------|---|-------|---|----------|---|-------|---|---------|--------|------|-------|
| Urgent Message Severity:    |   | Emergency |   | Alert |   | Critical |   | Error |   | Warning | Notice | Info | Debug |

WAP121、WAP321、WAP371、WAP551、WAP561、WAP571、およびWAP571Eの場合、緊 急メッセージの重大度のドロップダウンリストで該当する緊急メッセージタイプをクリックし ます。

| Global Configuration        |                    |
|-----------------------------|--------------------|
| Administrative Mode:        | Enable             |
| From Email Address:         | example@mail.com   |
| Log Duration:               | 30                 |
| Scheduled Message Severity: | Warning            |
| Urgent Message Severity:    | Alert  None        |
| Mail Server Configuration   | Emergency<br>Alert |
| Server IPv4 Address/Name:   | Error<br>Warning   |
| Data Encryption:            | Notice<br>Info     |
| Port:                       | Debug              |

注:このオプションを[なし]に設定すると、メッセージは送信されません。

手順 7:メールサーバの有効なホスト名またはIPアドレスをServer IPv4 Address/Nameフィー ルドに入力します。

注:次の例では、200.168.20.10が使用されています。

| Mail Server Configuration |               |
|---------------------------|---------------|
| Server IPv4 Address/Name: | 200.168.20.10 |
| Data Encryption:          | TLSv1 \$      |
| Port:                     | 465           |
| Username:                 | Cisco_1       |
| Password:                 | •••••         |

ステップ 8 : Data Encryptionドロップダウンリストからセキュリティモードを選択します。使 用可能なオプションは次のとおりです。

- TLSv1:Transport Layer Security(TLS)バージョン1は、インターネット経由の通信にセキ ュリティとデータ整合性を提供する暗号化プロトコルです。
- Open:デフォルトの暗号化プロトコルですが、データ暗号化のセキュリティ対策はありません。

| Mail Server Configuration |                       |  |  |  |  |  |  |  |
|---------------------------|-----------------------|--|--|--|--|--|--|--|
| Server IPv4 Address/Name: | 200 168 20 10<br>Open |  |  |  |  |  |  |  |
| Data Encryption:          | / TLSv1               |  |  |  |  |  |  |  |
| Port:                     | 465                   |  |  |  |  |  |  |  |
| Username:                 | Cisco_1               |  |  |  |  |  |  |  |
| Password:                 | •••••                 |  |  |  |  |  |  |  |

注:この例では、TLSv1が選択されています。「オープン」を選択した場合は、<u>ステップ12</u>に 進んでください。

ステップ 9:メールサーバのポート番号をPortフィールドに入力します。これは、電子メール の送信に使用される発信ポート番号です。有効なポート番号の範囲は0 ~ 65535で、Simple Mail Transfer Protocol(SMTP)のデフォルトは465です。

| Mail Server Configuration |               |  |  |  |  |  |  |
|---------------------------|---------------|--|--|--|--|--|--|
| Server IPv4 Address/Name: | 200.168.20.10 |  |  |  |  |  |  |
| Data Encryption:          | TLSv1 \$      |  |  |  |  |  |  |
| Port:                     | 465           |  |  |  |  |  |  |
| Username:                 | Cisco_1       |  |  |  |  |  |  |
| Password:                 |               |  |  |  |  |  |  |

ステップ 10:Usernameフィールドに認証用のユーザ名を入力します。

| Mail Server Configuration |               |  |  |  |  |  |  |
|---------------------------|---------------|--|--|--|--|--|--|
| Server IPv4 Address/Name: | 200.168.20.10 |  |  |  |  |  |  |
| Data Encryption:          | TLSv1 🛊       |  |  |  |  |  |  |
| Port:                     | 465           |  |  |  |  |  |  |
| Username:                 | Cisco_1       |  |  |  |  |  |  |
| Password:                 | •••••         |  |  |  |  |  |  |

注:例としてCisco\_1を使用します。

ステップ 11Passwordフィールドに認証用のパスワードを入力します。

| Mail Server Configuration |               |  |  |  |  |  |  |  |
|---------------------------|---------------|--|--|--|--|--|--|--|
| Server IPv4 Address/Name: | 200.168.20.10 |  |  |  |  |  |  |  |
| Data Encryption:          | TLSv1 \$      |  |  |  |  |  |  |  |
| Port:                     | 465           |  |  |  |  |  |  |  |
| Username:                 | Cisco_1       |  |  |  |  |  |  |  |
| Password:                 |               |  |  |  |  |  |  |  |

ステップ 12Message Configurationの下で、To Email Address 1、2、および3フィールドに必要 な電子メールアドレスを入力します。

注:要件に基づいて、すべての電子メールアドレスフィールドに値を入力するか、電子メール アドレスを1つだけ入力して残りのフィールドを空白のままにすることができます。

| Message Configuration |                     |                  |
|-----------------------|---------------------|------------------|
| To Email Address 1:   | Test_1@mail.com     | (XYZX@XXXX.XXX)  |
| To Email Address 2:   | Test_2@mail.com     | (XYZX(@XXXX.XXX) |
| To Email Address 3:   | Test_3@mail.com     | (xyzx@xxxx.xxx)  |
| Email Subject:        | Log message from AP |                  |
|                       |                     |                  |
| Save Test Mail        |                     |                  |

ステップ 13Email Subjectフィールドに電子メールの件名を入力します。件名には、最大255文 字の英数字を使用できます。

| Message Configuration |                                |
|-----------------------|--------------------------------|
| To Email Address 1:   | Test_1@mail.com (\yzx@vvv.vv)  |
| To Email Address 2:   | Test_2@mail.com (v/zx@vvvvv)   |
| To Email Address 3:   | Test_3@mail.com (vyzv@vvv.vvv) |
| Email Subject:        | Log message from AP            |
|                       |                                |
| Save Test Mail        |                                |

注:この例では、APからのログメッセージを使用しています。

ステップ 14: Test Mailをクリックして、設定したメールサーバのクレデンシャルを検証します 。設定が機能していることを確認するために、設定された電子メールアドレスに電子メールが 送信されます。

| Message Configuration |                     |  |
|-----------------------|---------------------|--|
| To Email Address 1:   | Test_1@mail.com     |  |
| To Email Address 2:   | Test_2@mail.com     |  |
| To Email Address 3:   | Test_3@mail.com     |  |
| Email Subject:        | Log message from AP |  |
|                       |                     |  |
| Save Test Mail        |                     |  |

ステップ 15 : [Save] をクリックします。

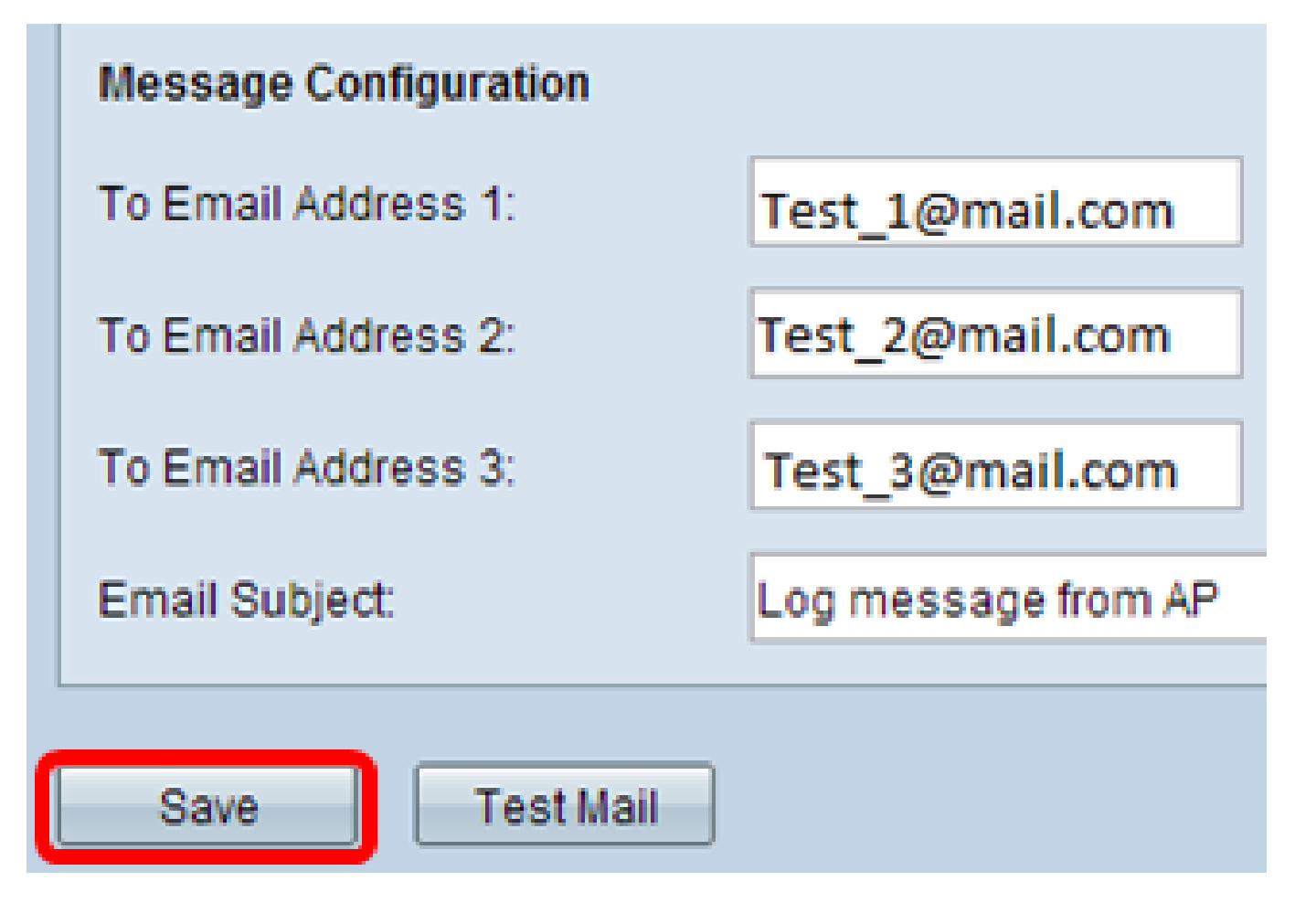

ログ設定の構成

この領域では、揮発性およびNVRAMのシステムログとイベントログをローカルに設定します。

ステップ1:アクセスポイントのWebベースユーティリティにログインして、 Administration > Log Settingsの順に選択します。

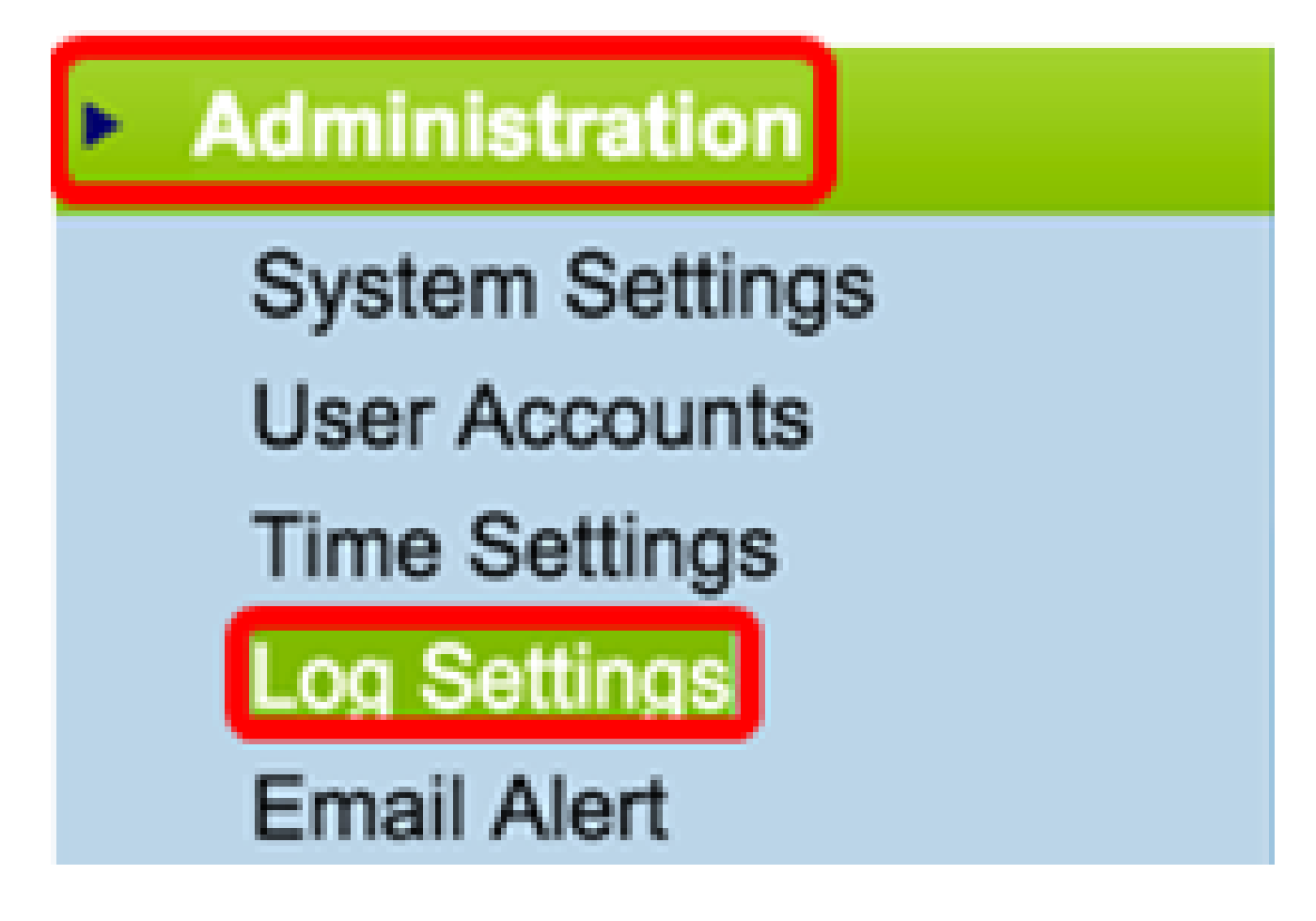

ステップ2:(オプション)ログを永続的に保存して、WAPのリブート時に設定が維持され るようにする場合は、EnableチェックボックスをオンにしてPersistenceを有効にします。 これは、望ましくないイベントまたは障害が発生したときに予期しないシステムの再起動が 発生した場合に特に役立ちます。最大128個のログメッセージをNVRAMに保存でき、その 後ログが上書きされます。

| Log Settings |        |
|--------------|--------|
| Options      |        |
| Persistence: | Enable |

注: Enableがオフの場合、ログは揮発性メモリに保存されます。

ステップ3:重大度を設定するには、送信するメッセージのタイプ(緊急、アラート、重大 、エラー、警告、通知、情報、デバッグなど)を選択します。これらのメッセージは、ログ 期間が経過するたびに送信されます。これらのオプションは、使用しているデバイスのモデ ルに応じて、Webベースのユーティリティで異なる方法で表示されます。 WAP131、WAP150、WAP351、およびWAP361の場合は、重大度のチェックボックスで適切なメッセージタイプにチェックマークを付けます。

| Log Settings |                                                                          |
|--------------|--------------------------------------------------------------------------|
| Options      |                                                                          |
| Persistence: | Enable                                                                   |
| Severity:    | 🖉 Emergency 🧭 Alert 🕑 Critical 🖉 Error 📄 Warning 📄 Notice 📄 Info 📄 Debug |
| Depth:       | 1000 (Range: 1 - 1000, Default: 1000)                                    |

WAP121、WAP321、WAP371、WAP551、WAP561、WAP571、およびWAP571Eの場合 、重大度ドロップダウンリストから適切なメッセージタイプをクリックします。

| Log Settings                   |                                            |  |
|--------------------------------|--------------------------------------------|--|
| Options                        |                                            |  |
| Persistence:                   | Enable                                     |  |
| Severity:                      | 7 - Debug 🔹                                |  |
| Depth:                         | 0 - Emergency<br>1 - Alert<br>2 - Critical |  |
| Remote Log Server              | 3 - Error<br>4 - Warning<br>5 - Notice     |  |
| Remote Log:                    | 6 - Info<br>7 - Debug                      |  |
| Server IPv4/IPv6 Address/Name: |                                            |  |

- None:メッセージは送信されません。
- Emergency(緊急):このタイプのメッセージは、デバイスが危機的な状況にあり、 緊急の対応が必要な場合にユーザに送信されます。
- Alert:このタイプのメッセージは、通常の設定とは異なるアクションが発生したとき にユーザに送信されます。
- Critical : このタイプのメッセージは、ポートがダウンしているか、ユーザがネットワ

ークにアクセスできない状況が発生したときにユーザに送信されます。早急な対策が 必要です。

- エラー:設定エラーが発生すると、このタイプのメッセージがユーザに送信されます。
- 警告:このタイプのメッセージは、別のユーザが制限領域にアクセスしようとすると 送信されます。
- 通知:このタイプのメッセージは、ネットワーク上で優先度の低い変更が行われたと きにユーザに送信されます。
- 情報:このタイプのメッセージは、ネットワークの動作を説明するためにユーザに送信されます。
- デバッグ:このタイプのメッセージは、ネットワークトラフィックのログとともにユ ーザに送信されます。

ステップ4:ログメッセージが生成されると、送信のためにキューに入れられます。 Depthフィールドに、揮発性メモリ内で一度にキューイングできるメッセージの数を指定し ます。一度に最大512のメッセージをキューに入れることができます。

WAP131、WAP150、WAP351、およびWAP361の場合は、Depthフィールドに深さの範囲 を入力します。範囲は1 ~ 1000です。デフォルト値は1000です。

| Log Settings |                       |
|--------------|-----------------------|
| Options      |                       |
| Persistence: | Enable                |
| Severity:    | 🖉 Emergency 🗹 Alert 🗹 |
| Depth:       | 1000 (8               |

WAP121、WAP321、WAP371、WAP551、WAP561、WAP571、およびWAP571Eの場合 は、Depthフィールドに深さの範囲を入力します。範囲は1 ~ 512で、デフォルトは512で す。この例では、67が使用されます。

ステップ 5 : [Save] をクリックします。

注:アクセスポイントは、Network Time Protocol(NTP)サーバを使用して日付と時刻の情報 を取得します。このデータはUTC形式(グリニッジ標準時)です。

これらの設定では、ローカルデバイスにイベントロギングを伝播し、電子メールアラートを 受信する必要があります。 翻訳について

シスコは世界中のユーザにそれぞれの言語でサポート コンテンツを提供するために、機械と人に よる翻訳を組み合わせて、本ドキュメントを翻訳しています。ただし、最高度の機械翻訳であっ ても、専門家による翻訳のような正確性は確保されません。シスコは、これら翻訳の正確性につ いて法的責任を負いません。原典である英語版(リンクからアクセス可能)もあわせて参照する ことを推奨します。